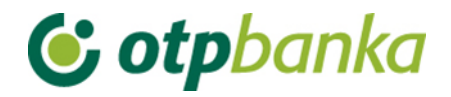

### UPUTE ZA KORISNIKE

# eLEMENT@

### INTERNET BANKARSTVO ZA TVRTKE I OBRTNIKE

RAD PO SVIM TRANSAKCIJSKIM RAČUNIMA

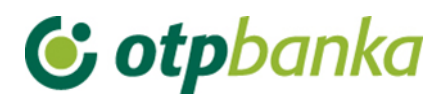

### SADRŽAJ

| Dodjela ovlasti           | . 3                                |
|---------------------------|------------------------------------|
| Pregled ovlasti           | . 5                                |
| Stanje i promet računa    | . 6                                |
| Izvod računa              | . 7                                |
| Unos novog naloga         | . 7                                |
| Autorizacija naloga       | . 8                                |
| Ispis naloga              | . 9                                |
| Prikaz obračunate naknade | . 9                                |
| Datoteke s nalozima       | . 9                                |
| Datoteka plaća            | . 9                                |
| Predlošci                 | . 9                                |
| Postavke aplikacije       | . 9                                |
|                           | Dodjela ovlasti<br>Pregled ovlasti |

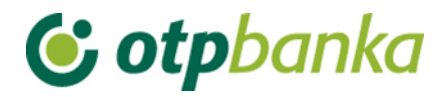

eLEMENT@ internet bankarstvo za tvrtke i obrtnike omogućava da se jednim Internet paketom mogu opsluživati svi transakcijski računi poslovnog subjekta. Drugim riječima, Internet paket definira se i izdaje na razini matičnog broja poslovnog subjekta. Pri tome ovlasti pojedinim korisnicima za većinu funkcija mogu se definirati na razini transakcijskih računa. Sve funkcionalnosti i logika rada jednake su kao i kod korisnika koji posjeduju samo jedan poslovni račun. Specifičnosti rada sa više poslovnih računa su opisane u nastavku ove upute.

#### 1. Dodjela ovlasti

Svi korisnici eLEMENT@ internet bankarstva koji imaju više poslovnih računa u OTP banci, pomoću glavne smart kartice ili glavnog tokena (koji automatizmom imaju sve ovlasti po svim računima), mogu definirati ovlasti za dodatne kartice na razini računa i transakcija po računu. Postupak dodjele ovlasti za rad vrši se zasebno po svakom poslovnom računu za svakog dodatnog korisnika. Ažuriranje ovlasti (npr. ukidanje) vrši se na jednak način.

Odabirom "*Dodjela ovlasti*" na zaslonu se prikazuje popis korisnika. Izbor korisnika kojem se dodjeljuje ovlast vrši se opcijom "*Dodjela ovlasti*" u istoimenom stupcu (Slika 1.). U zaslonu "*Odabir računa za dodjelu ovlasti*" potrebno je odabrati poslovni račun u koloni "Dodjela ovlasti za račun". Svi računi poslovnog subjekta nalaze se u padajućem izborniku (Slika 2.).

| 📀 Pregled/dodjela ovlasti za            |                                                 |             |              | <u>&lt;&lt; Natrag</u> |  |  |
|-----------------------------------------|-------------------------------------------------|-------------|--------------|------------------------|--|--|
| Token autorizacija                      |                                                 |             |              |                        |  |  |
| Ime korisnika                           | Dodavanje/izmjena korisnika                     | Broj tokena | Vrsta tokena | Dodjela ovlasti        |  |  |
| DEMO TVRTKA D.O.O HR1824070001100000002 |                                                 |             |              |                        |  |  |
| DEMO KORISNIK                           | 🗈 Izmjena korisnika tokena                      | 0000001     | Dodatna      | Dodjela ovlasti        |  |  |
| DEMO KORISNIK                           | 🗐 Izmjena korisnika tokena                      | 0000002     | Glavna       | lma sve ovlasti        |  |  |
|                                         | Slika 1. Pregled i dodjela ovlasti za korisnika |             |              |                        |  |  |
|                                         |                                                 |             |              |                        |  |  |
|                                         |                                                 |             |              |                        |  |  |
| 😔 Odabir računa za dodjelu              |                                                 |             |              |                        |  |  |
|                                         |                                                 |             |              |                        |  |  |
| Korisnik                                | : DEMO KORISNIK                                 |             |              |                        |  |  |
| Dodjela ovlasti za račun                | : HR1824070001100000002 - DEMO TVRT             | KA D.O.O. 💌 |              |                        |  |  |
|                                         |                                                 |             |              |                        |  |  |
|                                         |                                                 |             | <b>~</b>     | Nastavi X Odustani     |  |  |

Slika 2. Odabir računa za dodjelu ovlasti

Dodjelom ovlasti glavna kartica/token dodjeljuje (ili oduzima) ovlasti svim drugim dodatnim karticama (u čitaču se nalazi glavna kartica)/tokenima. Ovlasti se mogu dodjeljivati i oduzimati neograničeni broj puta.

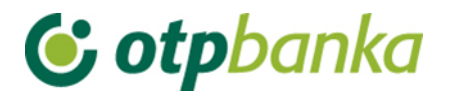

Nakon odabira računa na zaslonu se pojavljuje popis transakcija (Slika 3.):

| 😔 Pregled/ažuriranje ovlasti                                                   | <u>&lt;&lt; Natraq</u>               |
|--------------------------------------------------------------------------------|--------------------------------------|
|                                                                                | Označi sve                           |
| PREGLED OVLASTI ZA KORISNIKA: DEMO KORISNIK<br>OVLASTI ZA RAČUN: HR18240700011 | (ID korisnika: 00000001)<br>00000002 |
| Dodjela ovlasti                                                                |                                      |
| IZBORNIK KUNE                                                                  |                                      |
| Unos novog naloga                                                              |                                      |
| Izmjena naloga                                                                 |                                      |
| Brisanje naloga                                                                |                                      |
| - Autorizacija naloga                                                          |                                      |
| Poništi autorizaciju                                                           |                                      |
| - Slanje naloga na izvršenje                                                   |                                      |
| Pregled naloga                                                                 |                                      |
| Izvod računa                                                                   |                                      |
| Pregled obračunate naknade                                                     |                                      |
| Ispis naloga                                                                   |                                      |
| IZBORNIK DEVIZE                                                                |                                      |
| Međunarodna plaćanja                                                           |                                      |
| Unos novog naloga                                                              |                                      |
| Izmjena naloga                                                                 |                                      |
| Brisanje naloga                                                                |                                      |
| - Autorizacija naloga                                                          |                                      |
| Ispis naloga                                                                   |                                      |
| Pregled naloga                                                                 |                                      |
| Bijela lista                                                                   |                                      |
| Administriranje liste                                                          |                                      |
| Pregled liste                                                                  |                                      |
| Zaključnice                                                                    |                                      |
| Autorizacija zaključnica                                                       |                                      |
| Pregled zaključnica                                                            |                                      |

#### Slika 3. Pregled ovlasti za korisnika

Pojedinačnim odabirom transakcija (kliknite mišem u malo kvadratno polje sa desne strane naziva transakcije) ili opcijom "označi sve" te zatim opcijom "Potvrda" (na dnu popisa transakcija) pokrenuli ste proces dodjele ovlasti dodatnoj kartici. Nakon toga na zaslonu će se pojaviti popis svih transakcija sa statusom ovlasti (ima ovlast / nema ovlast). Pritiskom na opciju "potpis" poziva se zaslon unosa PIN-a. Nakon unosa PIN-a (glavna kartica) i poruke "ovlasti su uspješno unesene" dodatna kartica je spremna za rad.

Ukoliko dodatnoj kartici ili tokenu omogućite transakciju "dodjela ovlasti" ista kartica ili token može ukinuti bilo koju ovlast glavnoj kartici/tokenu, ali može administrirati sve ovlasti drugih dodatnih kartica uključujući i sebe.

Napomena: ukoliko paket eLEMENT@ ne sadrži više od jedne kartice ili tokena, zanemarite ovu transakciju.

## **© otp**banka

Ukoliko dodatnoj kartici želite trajno ili privremeno oduzeti jednu ili sve ovlasti, koristite opisanu transakciju "*Dodjela ovlasti*". Klikom miša od značite kvadratno polje pokraj transakcije za koju

želite oduzeti ovlast. Promjenu potvrdite sa "*Potvrda*" i potpišite digitalnim potpisom, jednako kao i kod dodjele ovlasti.

#### 2. Pregled ovlasti

U zaslonu "*Pregled ovlasti*" možete provjeriti koje ovlasti ima svaka od dodatnih kartica/tokena. Odaberite opciju "*Pregled ovlasti*" desno od imena korisnika sa dodatnom karticom/tokenom (Slika 4.):

| OPregled ovlasti za korisnika           |                    |              |                 |  |  |  |
|-----------------------------------------|--------------------|--------------|-----------------|--|--|--|
|                                         | Token autorizacija |              |                 |  |  |  |
| Ime korisnika                           | Broj tokena        | Vrsta tokena | Pregled ovlasti |  |  |  |
| DEMO TVRTKA D.O.O HR1824070001100000002 |                    |              |                 |  |  |  |
| DEMO KORISNIK                           | 0000001            | Dodatna      | Pregled ovlasti |  |  |  |
| DEMO KORISNIK                           | 0000002            | Glavna       | Ima sve ovlasti |  |  |  |

Slika 4. Pregled ovlasti za korisnika

Na zaslonu će se pojaviti popis svih transakcija sa informacijama ima ovlast - nema ovlast (Slika 5.).

| Pregled ovlasti                              | <u>&lt;&lt; Natrag</u>  |
|----------------------------------------------|-------------------------|
| PREGLED OVI ASTI ZA KORISNIKA: DEMO KORISNIK | (ID korispika: 0000001) |
| OVLASTI ZA RAČUN: HR182407000110             | 00000002                |
| Dodjela ovlasti                              | Ima ovlasti             |
| IZBORNIK KUNE                                |                         |
| Unos novog naloga                            | Ima ovlasti             |
| Izmjena naloga                               | Ima ovlasti             |
| Brisanje naloga                              | Ima ovlasti             |
| - Autorizacija naloga                        | Ima ovlasti             |
| Poništi autorizaciju                         | Ima ovlasti             |
| - Slanje naloga na izvršenje                 | Ima ovlasti             |
| Pregled naloga                               | Ima ovlasti             |
| Izvod računa                                 | Ima ovlasti             |
| Pregled obračunate naknade                   | Ima ovlasti             |
| Ispis naloga                                 | Ima ovlasti             |
| IZBORNIK DEVIZE                              |                         |
| Međunarodna plaćanja                         |                         |
| Unos novog naloga                            | Ima ovlasti             |
| Izmjena naloga                               | Ima ovlasti             |
| Brisanje naloga                              | Ima ovlasti             |
| - Autorizacija naloga                        | Ima ovlasti             |
| Ispis naloga                                 | Ima ovlasti             |
| Pregled naloga                               | Ima ovlasti             |
| Bijela lista računa                          |                         |
| Administriranje liste                        | Nema ovlasti            |
| Pregled liste                                | Nema ovlasti            |

Slika 5. Pregled ovlasti za korisnika

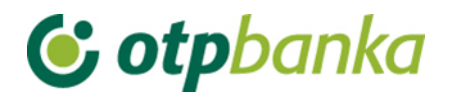

#### 3. Stanje i promet računa

Odabirom "*Stanje i promet računa*" na zaslonu će se prikazati svi računi Pravne osobe koji su otvoreni u OTP banci (Slika 6.).

| O Promet, stanje i podaci o računu |                        |           |                            |        |        |          |  |
|------------------------------------|------------------------|-----------|----------------------------|--------|--------|----------|--|
| Račun                              | Opis                   | Stanje    | Raspoloživo <sup>(1)</sup> | Valuta | Promet | Podaci   |  |
| Naziv: DEMO TVRTKA D.O.O.          |                        |           |                            |        |        |          |  |
| HR1824070001100000002              | PROMETNI DEVIZNI RAČUN | 4.810,57  | 4.810,57                   | EUR    | Promet | 🖉 Podaci |  |
| HR1824070001100000002              | PROMETNI RAČUN         | 32.650,73 | 29.889,20                  | HRK    | Promet | 2 Podaci |  |
| Naziv: DEMO TVRTKA D.O.O.          |                        |           |                            |        |        |          |  |
| HR1824070001100000002              | POSEBNI RAČUN PS       | 256,18    | 256,18                     | HRK    | Promet | ₽ Podaci |  |
| Naziv: DEMO TVRTKA D.O.O.          |                        |           |                            |        |        |          |  |
| HR1824070001100000002              | POSEBNI RAČUN PS       | 2.839,64  | 2.839,64                   | HRK    | Promet | 🖉 Podaci |  |

(1) Raspoloživo stanje: Stvarno stanje umanjeno za iznos rezerviranih sredstava, naloga u čekanju s datumom izvršenja do današnjeg datuma (uključujući) i uvećano za odobreni minus. Raspoloživo stanje može biti minimalno 0.

#### Slika 6. Promet, stanje i podaci o računu

Odabirom jednog od računa i pritiskom na tipku "*Promet*" pozivate promet po željenom računu u zadnjih 10 dana, no to razdoblje možete proizvoljno mijenjati (unosom početnog i završnog datuma). Sortiranje odabranih podataka možete napraviti na nekoliko načina i to redom kako slijedi: prema datumu valute, datumu unosa, iznosu te opisu promjene po računu. Promet po računu možete prebaciti u excel (Slika 7.).

| \varTheta Pre | egled prometa za račui      | 1 HR18240700011000000 | 02 HRK                                    | <u>Natrag</u>                 |
|---------------|-----------------------------|-----------------------|-------------------------------------------|-------------------------------|
|               | Za period 01.09.201         | 4 🔤 do 09.09.2014     | Način sortiranja Datum valute 💌           |                               |
| (n            | Iznos od<br>Ilje obavezno)  | do                    | Vrsta prometa<br>Svi prometi () Dug       | ovni promet 🕘 Potražni promet |
| Opis<br>(n    | s prometa<br>nije obavezno) |                       | EXCEL Dohvati                             |                               |
|               | Datum valute                | Datum knjiženja       | Opis knjiženja                            | Iznos                         |
| ÷             | 02.09.2014                  | 02.09.2014            | KOMUNALNA NAKNADA 02 / 2013               | 10.168,00                     |
|               | 02.09.2014                  |                       | UKUPNO: Duguje: 0,00 Potražuje: 10.168,00 | Stanje: 29.344,64             |
| +             | 03.09.2014                  | 03.09.2014            | D301783,Za plaćanje doznake               | -200,00                       |
| +             | 03.09.2014                  | 03.09.2014            | Provizije za doznaku u inozemstvu         | -60,00                        |
|               | 03.09.2014                  |                       | UKUPNO: Duguje: 260,00 Potražuje: 0,00    | Stanje: 29.084,64             |
| +             | 04.09.2014                  | 04.09.2014            | KUPOPRODAJA DEVIZA                        | 378,14                        |
|               | 04.09.2014                  |                       | UKUPNO: Duguje: 0,00 Potražuje: 378,14    | Stanje: 29.462,78             |
| +             | 09.09.2014                  | 09.09.2014            | Provizije za doznaku u inozemstvu         | -60,00                        |
|               | 09.09.2014                  |                       | UKUPNO: Duguje: 60,00 Potražuje: 0,00     | Stanje: 29.402,78             |
|               |                             | SVEUKUPNO ZA ODABR    | ANI PERIOD: DUGUJE: 320,00                | POTRAŽUJE: 10.546,14          |

Slika 7. Pregled prometa za račun

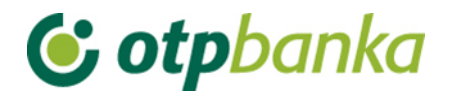

#### 4. Izvod računa

Odabirom "*Izvod računa*" iz izbornika možete dohvatiti izvod za određeni račun, za željeni dan ili razdoblje od 31 dan.

Izvod po računu možete povući u tri vrste prikaza kako slijedi (Slika 8.):

- HTML klasičan prikaz u Internet pregledniku. Moguć je samo ispis istog. Obratite pozornost na to da je neposredno prije potvrde ispisa (u "Print Properties" tj. u postavkama printera) potrebno podesiti opciju "Landscape" tj. opciju vodoravnog ispisa.
- PDF Acrobat format na računalu je potrebno imati instaliran besplatni program za pregled ovog formata - Acrobat Reader (isporučen na instalacijskom disku u direktoriju "Arhiva"). Odabirom PDF formata i željenog roka izvoda po računu, na poslužitelju OTP banke kreirati će se datoteka koju možete odmah pogledati na zaslonu računala i po potrebi tiskati (već je podešena opcija vodoravnog ispisa na A4 formatu) ili spomenutu datoteku pohranite na lokalni disk računala.
- TXT ovaj format predstavlja klasičan tekst format složen po strukturi OTP banke. Odabirom TXT formata i željenog roka izvoda po računu, na poslužitelju OTP banke kreira se datoteka koju je potrebno snimiti na disk računala.

| 📀 Izvod računa                               |                                               | <u>&lt;&lt; Natraq</u> |
|----------------------------------------------|-----------------------------------------------|------------------------|
| Račun:                                       | HR1824070001100000002 - DEMO TVRTKA D.O.O.    |                        |
| Format izvoda:                               | Nova struktura 💌                              |                        |
| Vrsta prikaza<br>THTML" Format  TPDF" Format | rmat 🔘 "TEXT-ASCII" Format                    |                        |
| Pregled po datumu od:                        | b9.09.2014 III do 09.09.2014 III              |                        |
| Dohvati                                      |                                               |                        |
|                                              |                                               |                        |
|                                              | DOKUMENTI S OPISOM FORMATA IZVODA             |                        |
| 占 Format za dostavu izvadaka kl              | lijentima - primjena od 04.06.2012            |                        |
| Detaljni pregled prometa na tekuć            | i datum - 10.09.2014                          |                        |
| Promet za račun: HR18240                     | 70001100000002 - DEMO TVRTKA D.O.O. 💌 Pregled |                        |

Slika 8. Izvod i promet na tekući dan po računu

Pod izbornikom Izvod se može vidjeti i detaljni pregled prometa na tekući datum koji nije u formi izvoda jer se izvod može izvući najranije za prethodni radni dan.

#### 5. Unos novog naloga

Kod unosa novog platnog naloga potrebno je voditi računa o točnom odabiru prometnog računa sa kojeg će se vršiti plaćanje. U polju "Račun pošiljatelja" automatizmom se upisuje račun sa prefiksom 11, dok se ostali računi nalaze u padajućem izborniku (Slika 9.). U slučaju

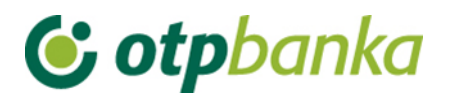

da se radi o dodatnoj kartici ili dodatnom tokenu u navedenom polju i padajućem izborniku pojavljuju se samo računi za koje dodatna kartica ili dodatan token ima ovlasti.

| 😔 Nalog za plaćanje                                    |           |       |           |                      |              |            | ? Pomoć       |
|--------------------------------------------------------|-----------|-------|-----------|----------------------|--------------|------------|---------------|
|                                                        |           |       |           |                      |              |            |               |
| Lzbor predloška                                        | IZNOS     | 5     | kn        |                      |              |            |               |
| PLATITELJ: naziv (ime) i adresa                        | Broj raču | na pl | latitelja | / IBAN               |              |            |               |
| DEMO TVRTKA D.O.O.                                     | HR182     | 4070  | 00110     | 0000002 - DEMO T     | VRTKA D.O.O  |            |               |
| ULICA I BROJ                                           | HR182     | 4070  | 00110     | 0000002 - DEMO T     | VRTKA D.O.O  | ).         |               |
| 23000 ZADAR                                            | Model     | Poz   | ziv na bi | roi platitelja       | INKINAD.O.C  |            |               |
|                                                        | HR        |       |           |                      |              |            | ]             |
| PRIMATELJ: naziv (ime) i adresa                        | Broj raču | na p  | rimatel   | ja / IBAN            | Kontr        | rola prima | <u>itelja</u> |
|                                                        |           |       |           |                      |              |            |               |
|                                                        | Model     | Po    | ziv na b  | roj primatelja (odol | brenja)      |            |               |
|                                                        | HR        |       |           |                      |              |            |               |
| Šifra namjene                                          | Opis plać | anja  |           |                      |              |            |               |
|                                                        |           |       |           |                      |              |            |               |
| Datum izvršenja                                        |           |       |           |                      |              |            |               |
|                                                        |           |       |           |                      |              |            |               |
|                                                        |           |       |           |                      |              |            |               |
| HSVP (označite ukoliko želite da nalog ide sa HSVP-om) |           |       |           |                      |              |            |               |
|                                                        |           |       |           |                      |              |            |               |
|                                                        |           |       |           |                      | 🎺 Upiši nalo | g 🗶        | Odustani      |
|                                                        |           |       |           |                      |              |            |               |

Slika 9. Nalog za plaćanje

#### 6. Autorizacija naloga

Autorizacija naloga moguća je za sve platne naloge bez obzira na prefikse računa sa kojih se plaća. Na slici 10 ispod nalazi se primjer zaslona autorizacije platnih naloga u slučaju plaćanja sa više poslovnih računa od jednom. Svi nalozi se mogu autorizirati jednom transakcijom autorizacije. Postupak autorizacije naloga opisan je u glavnim poglavljima upute (za smart kartice i tokene). Kod dodatnih kartica ili dodatnih tokena uvjet je posjedovanje ovlasti za rad po računima, a u ovom slučaju ovlasti autorizacije po podračunima.

| 😔 Autorizacija naloga - odabir |                  |                                       |                 | <u>&lt;&lt; Natraq</u> |
|--------------------------------|------------------|---------------------------------------|-----------------|------------------------|
|                                |                  |                                       |                 | Označi sve             |
| Račun primatelja / IBAN        | Naziv primatelja | Iznos transakcije                     | Datum izvršenja | Autorizacija           |
| HR1824070001100000002: DEMO    | TVRTKA D.O.O.    |                                       |                 |                        |
| HR8924840081500088712          | HEP              | 100,00                                | 14.08.2014      |                        |
| HR8924840081500088712          | HEP              | 111,00                                | 14.08.2014      |                        |
| HR562407000150000002: DEMO     | TVRTKA D.O.O.    |                                       |                 |                        |
| HR8924840081500088712          | HEP              | 500,00                                | 14.08.2014      |                        |
|                                |                  | · · · · · · · · · · · · · · · · · · · |                 |                        |
|                                |                  |                                       | 🖌 Autor         | izacija 💥 Odustani     |

Slika 10. Autorizacija naloga u slučaju plaćanja sa više poslovnih računa

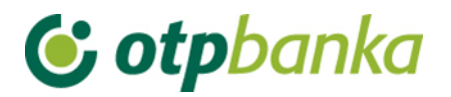

Nakon autorizacije, naloge je potrebno poslati na izvršenje koristeći pri tomu transakciju "*Slanje naloga na izvršenje*" u desnom okviru zaslona.

#### 7. Ispis naloga

Prilikom ispisa potvrde plaćanja u postavljanju kriterija dohvata željenih platnih naloga, potrebno je izabrati račun sa kojeg je vršeno plaćanje korištenjem padajućeg izbornika (Slika 11.).

| Račun platitelja<br>Račun primatelja / IBAN<br>(nije obavezno)     HR1824070001100000002 - DEMO TVRTKA D.O.O.<br>HR5624070001500000002 - DEMO TVRTKA D.O.O.<br>HR5624070001500000002 - DEMO TVRTKA D.O.O.     Po datumu     Unosa     Image: Constraint of the constraint of the constraint of the | 😔 Ispis kunskih nalog                      | ia - Opcije                                                            |                        |           |                             |                |                 | <u>&lt;&lt; Natraq</u> |
|----------------------------------------------------------------------------------------------------|--------------------------------------------|------------------------------------------------------------------------|------------------------|-----------|-----------------------------|----------------|-----------------|------------------------|
| Račun primatelja / IBAN<br>(nije obavezno)     HR1824070001100000002 - DEMO TVRTKA D.O.O.<br>HR5624070001500000002 - DEMO TVRTKA D.O.O.     period     08.08.2014     0     08.08.2014     III       Iznos naloga od<br>(nije obavezno)     do     Vrsta unosa     Vrsta unosa     Pojedinačno uneseni                                                                                                    | Račun platitelja                           | HR1824070001100000002 - DEMO TVRTI                                     | KA D.O.O.              | •         |                             | Po datumu      | Unosa           | •                      |
| Iznos naloga od<br>(nije obavezno) do Vrsta unosa<br>© Svi nalozi © Nalozi iz datoteke © Pojedinačno uneseni                                                                                                    | Račun primatelja / IBAN<br>(nije obavezno) | HR1824070001100000002 - DEMO TVRT<br>HR5624070001500000002 - DEMO TVRT | KA D.O.O.<br>KA D.O.O. | period 08 | .08.2014                    | 🛄 do           | 08.08.2014      |                        |
|                                                                                                    | Iznos naloga od<br>(nije obavezno)         | do                                                                     |                        | Vr        | sta unosa<br>) Svi nalozi 🔘 | Nalozi iz dato | teke 🔘 Pojedina | čno uneseni            |
|                                                                                                    |                                            |                                                                        |                        |           |                             |                |                 |                        |
| V Dohvati 🖺 Skupno (*.zip) 💥 Odustani                                                                                                    |                                            |                                                                        |                        |           | Y Dohvati                   | 🚺 Skupn        | o (*.zip) 🗱     | Odustani               |

Slika 11. lspis kunskih naloga

#### 8. Prikaz obračunate naknade

Prilikom poziva pregleda obračunatih naknada za željeni period, potrebno je izabrati račun za koji želimo prikaz obračunate naknade korištenjem padajućeg izbornika (Slika 12.).

| 😔 Prikaz obračunate na | knade                                      |              | <u>&lt;&lt; Natraq</u> |
|------------------------|--------------------------------------------|--------------|------------------------|
| Račun:                 | HR1824070001100000002 - DEMO TVRTKA D.O.O. | "DDF" Format | Dobyati                |
| Period obračuna        | HR5624070001500000002 - DEMO TVRTKA D.O.O. | PDF" Format  | Dohvati                |

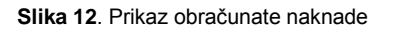

#### 9. Datoteke s nalozima

U slučaju slanja platnih kunskih naloga pomoću datoteke, za svaki podračun sa kojeg se plaća potrebno je kreirati posebnu datoteku.

#### 10. Datoteka plaća

U slučaju uplata plaća pomoću datoteke plaća, za svaki pod račun sa kojeg se plaća potrebno kreirati posebnu datoteku.

#### 11. Predlošci

Predloške (kunske i devizne) je moguće kreirati po svim pod računima.

#### 12. Postavke aplikacije

Sve postavke aplikacije automatizmom se reflektiraju na sve pod račune.